Liebe Eltern,

zum Ende des Schuljahres 2024 möchten wir, wie schon angekündigt, die Elternkommunikation auf das IServ-Modul umstellen. Dazu registrieren Sie sich mit dem Zugangscode im Anhang dieses Briefes.

Das Modul bietet viele Vorteile für die Kommunikation an unserer Schule, nicht zuletzt auch durch die Übersetzungsfunktion der Elternbriefe in verschiedene Sprachen.

Für die Nutzung von IServ haben wir eine Nutzungsordnung festgelegt, die Sie bereits unterschrieben abgegeben haben und die Sie stets aktualisiert auf unserer Homepage finden.

Zunächst registrieren Sie sich mit Ihrem Elternaccount!

## **REGISTRIERUNG ELTERNACCOUNT:**

Für die Registrierung nutzen Sie den QR-Code aus dem beigefügten Schreiben mit Ihrem Smartphone oder Tablet, um direkt auf die Seite für die Registrierung zu gelangen. Der beiliegende Code wird automatisch in die Maske eingetragen!

| Elternregis<br>Registrierungsc                                                                                                    | trierung<br><sup>ode *</sup> |      | @ DE -         |  |  |
|----------------------------------------------------------------------------------------------------|------------------------------|------|----------------|--|--|
| XXXX                                                                                                    | XXXX                         | XXXX | XXXX           |  |  |
| Bitte geben Sie den Registrierungscode aus Ihrem Dokument ein.                                                                    |                              |      |                |  |  |
| E-Mail *                                                                                                    |                              |      |                |  |  |
|                                                                                                    |                              |      |                |  |  |
| Ihre eigene private E-Mail-Adresse wird sowohl zur Aktivierung des Kontos als auch zur Anmeldung bei Ihrem Elternkonto verwendet. |                              |      |                |  |  |
|                                                                                                    |                              |      | ✓ Registrieren |  |  |
| ► ⑦ Hilfe bei der Registrierung                                                                                                   |                              |      |                |  |  |
|                                                                                                    |                              |      |                |  |  |

An die eingetragene Email-Adresse sendet IServ im Anschluss eine Bestätigungsmail. In der Bestätigungsmail erhalten Sie eine Taste (Button), um die Registrierung abzuschließen. In der darauffolgenden Seite müssen Sie dann nur noch ein persönliches Passwort wählen.

Ab sofort können Sie sich dann mit Ihrer Mailadresse und Passwort bei Ihrem IServ-Account <u>über die App Ihres Smartphones anmelden:</u>

|                                       | (ib)                  |       |
|---------------------------------------|-----------------------|-------|
| iserv                                 |                       |       |
|                                       | IServ-Anmeldung       |       |
| Geben Sie die Adresse des IServs ein: | Account Email-Adresse |       |
| eule.schulserver.de                   | Passwort              | 0     |
|                                       | ⇒] Anmelden           |       |
| Weiter                                | Passwort vergessen?   | Hilfe |
|                                       |                       |       |
|                                       | iserv                 |       |

Wir empfehlen und **wünschen** uns ganz ausdrücklich die **IServ-App auf Ihrem Mobiltelefon** zu installieren und nicht nur die Webversion im Browser zu nutzen. So entgeht Ihnen keine schulische Benachrichtigung.

IServ Schulserver

Laden Sie sich die IServ-App im App Store (Apple), bei Google Play (Android) oder in der AppGallery (Huawei) herunter. Geben die dazu "IServ" im jeweiligen Store ein oder scannen Sie einfach den entsprechenden QR-Code.

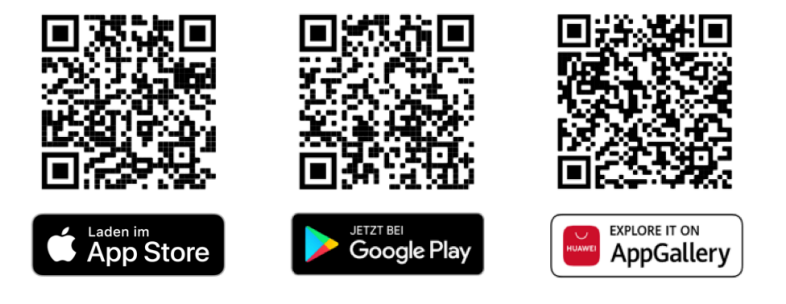

In IServ angemeldet finden Sie dann auch gleich Ihre ersten <u>zwei</u> Nachrichten:

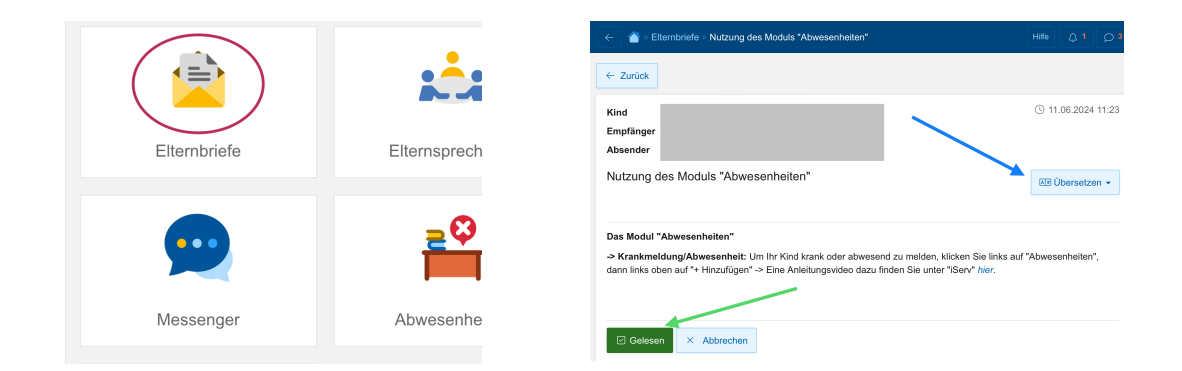

1. Bitte lesen Sie die Nachricht "Nutzung des Moduls Abwesenheiten"" (über den blauen Pfeil gelangen Sie zur Übersetzungsfunktion des Briefes) und markieren den Brief als "gelesen" (grüner Pfeil)

| ← 💣 = Elternbriefe - Nachricht zur REGISTRIERUNG KINDERACCOUNT                                                                                                    | Hife 🗘 2 🔘 3       |
|----------------------------------------------------------------------------------------------------|--------------------|
| ← Zurück                                                                                                    |                    |
| Kind<br>Empfanger<br>Absender<br>Weiter Absender                                                                                                    | ③ 11.06.2024 11:43 |
| Nachricht zur REGISTRIERUNG KINDERACCOUNT                                                                                                    | EE Übersetzen +    |
| REGISTRIERUNG KINDERACCOUNT:                                                                                                    |                    |
| Gehen Sie über den Link https://schule-suler/krugs/sasse.hamburg.de/ zur Homepage der Schule Ex<br>Dort finden Sie die Anleitung zur Registrierung Ihres "Kinderaccounts". | ilenkrugstraße.    |
| I Gelesen × Abbrechen                                                                                                    |                    |

## 2. Nachricht zur **<u>REGISTRIERUNG KINDERACCOUNT:</u>**

Gehen Sie über den Link <u>https://schule-eulenkrugstrasse.hamburg.de/</u> zur Homepage der Schule Eulenkrugstraße.

Dort finden Sie die Anleitung zur Registrierung Ihres "Kinderaccounts"

Die wichtigsten Anleitungen/Erklärvideos finden Sie auf unserer Homepage unter "IServ".